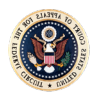

## Requesting a Certificate of Good Standing

An attorney wishing to receive a Duplicate Certificate of Admission will need to complete the following:

- a. Go to <a href="http://ecf.cafc.uscourts.gov">http://ecf.cafc.uscourts.gov</a> and click **Document Filing System**.
- b. Enter your PACER credentials.
- c. From the Utilities menu, select Pay Miscellaneous Fees.
- d. Select Certificate of Good Standing from the drop-down menu.
  - Please ensure that the correct fee type and amount are displayed before selecting the desired quantity.
- e. Upload a letter in Portable Document Format (PDF) requesting a Certificate of Good Standing.
  - The letter must include the attorney's current contact information (name, firm/office, address, phone number, and email address) along with the attorney's admission date.
  - Please use the court's <u>Attorney Admissions Search</u> if you do not have your admission date.
- f. Click the **Pay Now and Submit** button at the bottom of the screen to complete the transaction.
- g. The Clerk's Office will process the request within two business days. The completed certificate will be mailed to the requesting attorney at the attorney's official address of record in the court's CM/ECF system unless otherwise directed.